### 西武ジュニアスクール

欠席方法

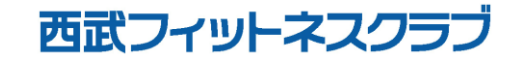

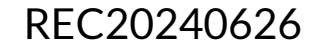

# 欠席方法

#### ※実際の画像と異なる場合がございます。

い。

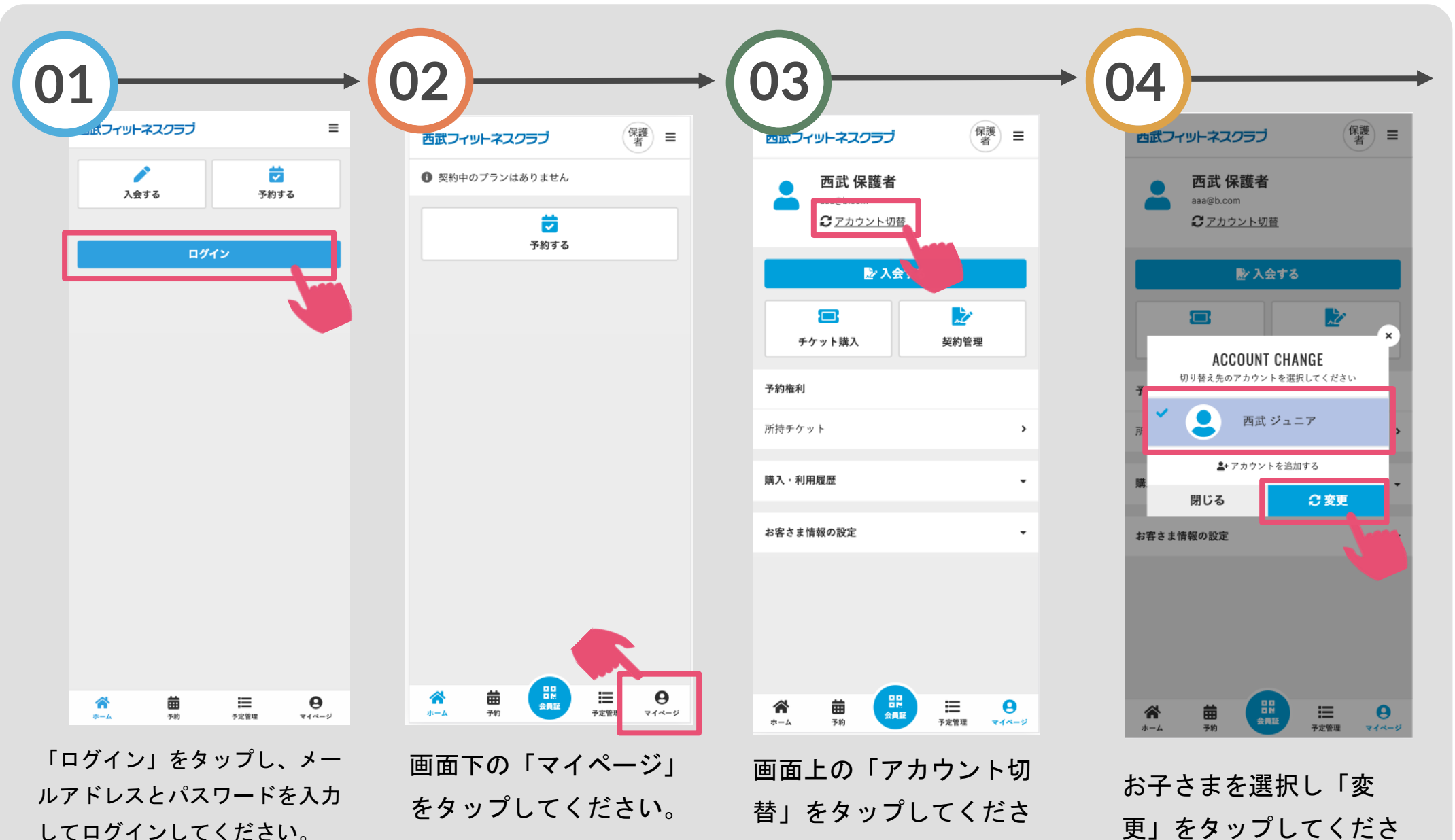

い。

# 欠席方法

#### ※実際の画像と異なる場合がございます。

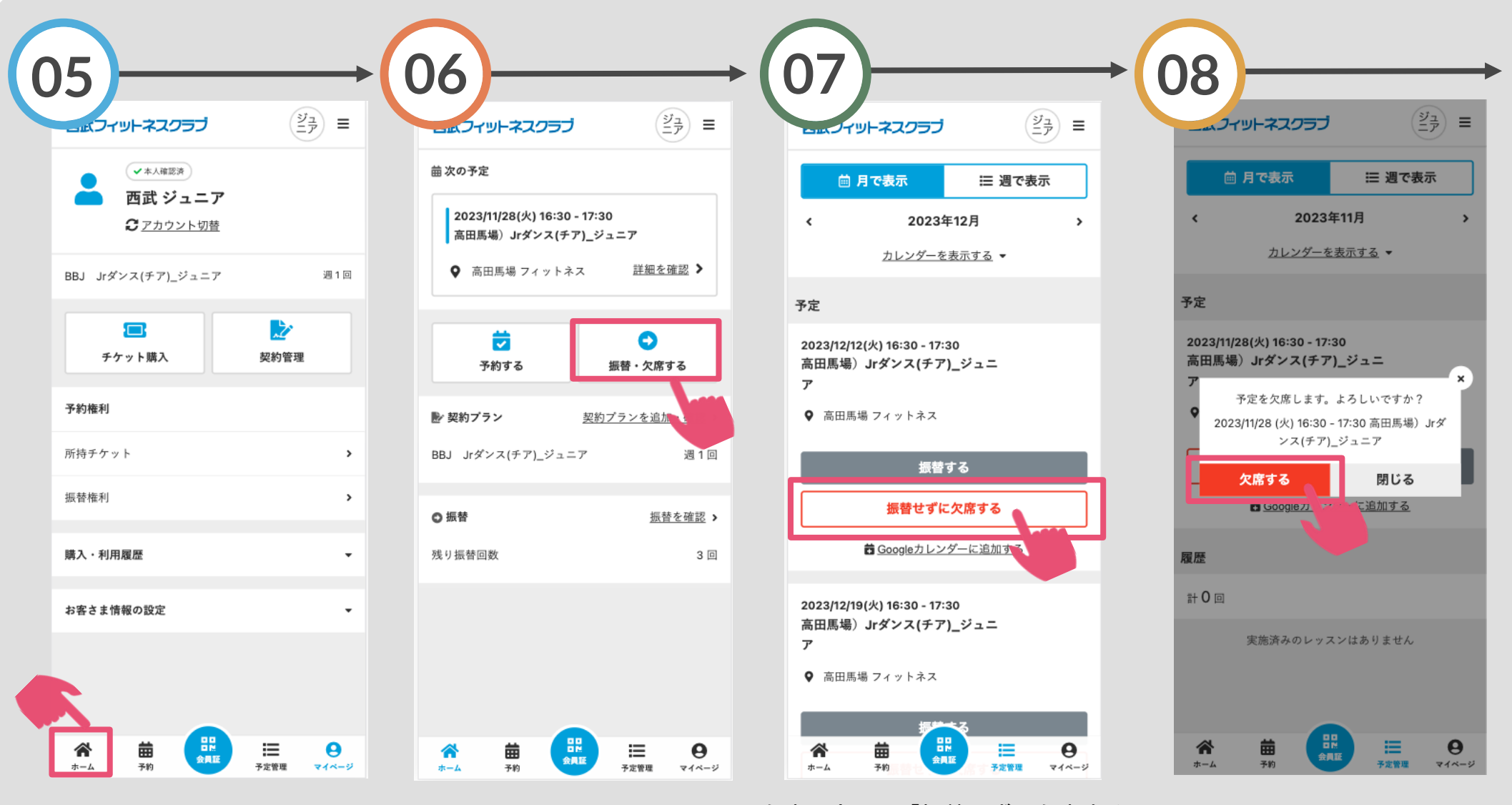

画面下の「ホーム」をタッ プしてください。

プしてください。

「振替・欠席する」をタッ 欠席予定日の「振替せずに欠席する」 をタップしてください。 ※振替権利が付与されるため、後から 振替手続きを行うことが可能です。

「欠席する」をタップして ください。

欠席方法

### ※実際の画像と異なる場合がございます。

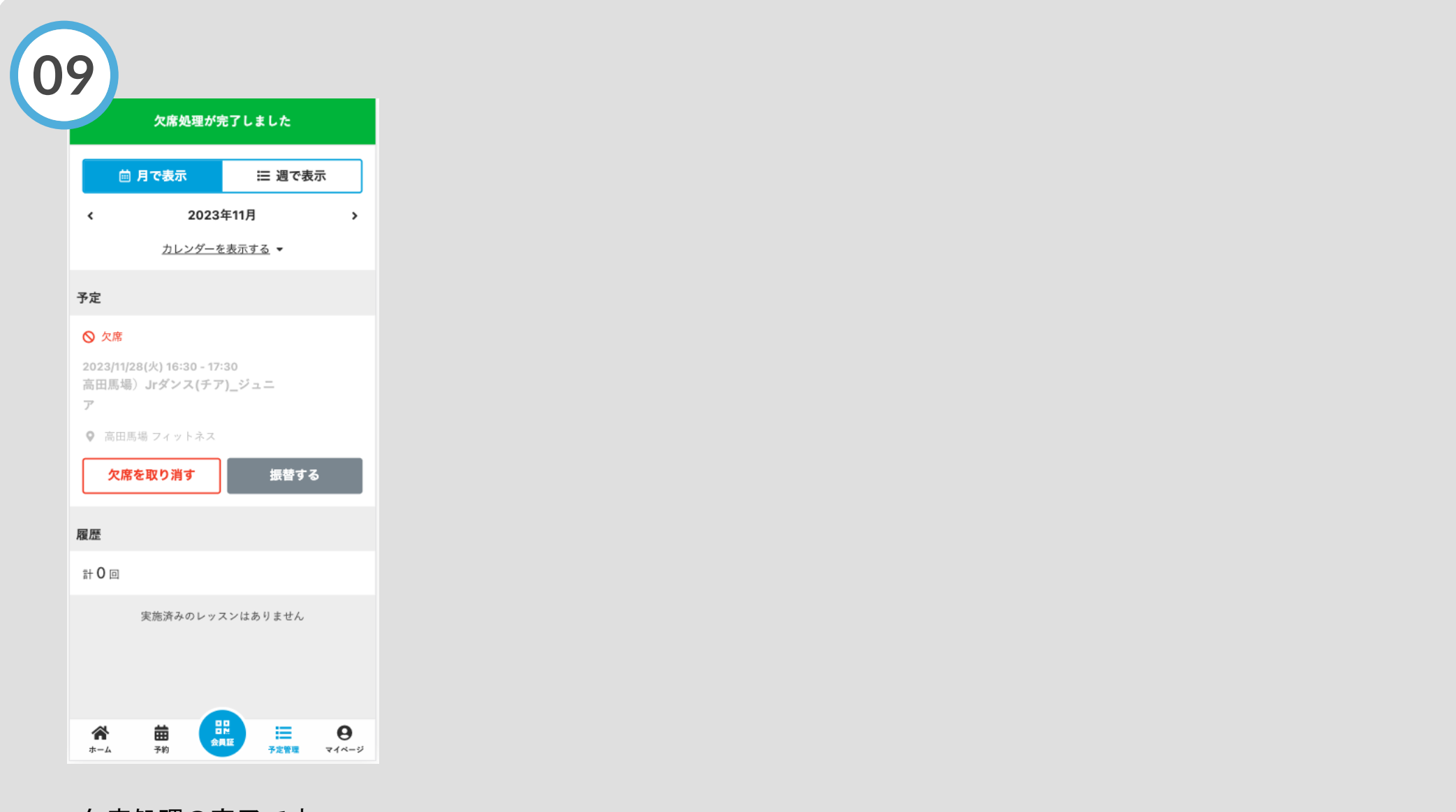

欠席処理の完了です。